# **Collect diagnostics on Industrial Wireless (IW) 9167 in CURWB mode**

### Contents

### Introduction

This document describes the steps need to collect diagnostic files on the IW 9167. The Cisco<sup>®</sup> Catalyst<sup>®</sup> IW9167 Series provides reliable wireless connectivity for mission-critical applications in a state-of-the-art platform. It can operate in Wi-Fi 6, Workgroup Bridge (WGB), or Cisco Ultra-Reliable Wireless Backhaul (Cisco URWB) mode.

## **Collecting log files**

Login to the web UI of the FM device by accessing https://<IP-address>

### **Fixed Infrastructure:**

1. Diagnostics files for all radios

Login to the web UI of the FM device, click the **status** link under MANAGEMENTSETTINGS in the lefthand settings menu, and then click download diagnostics

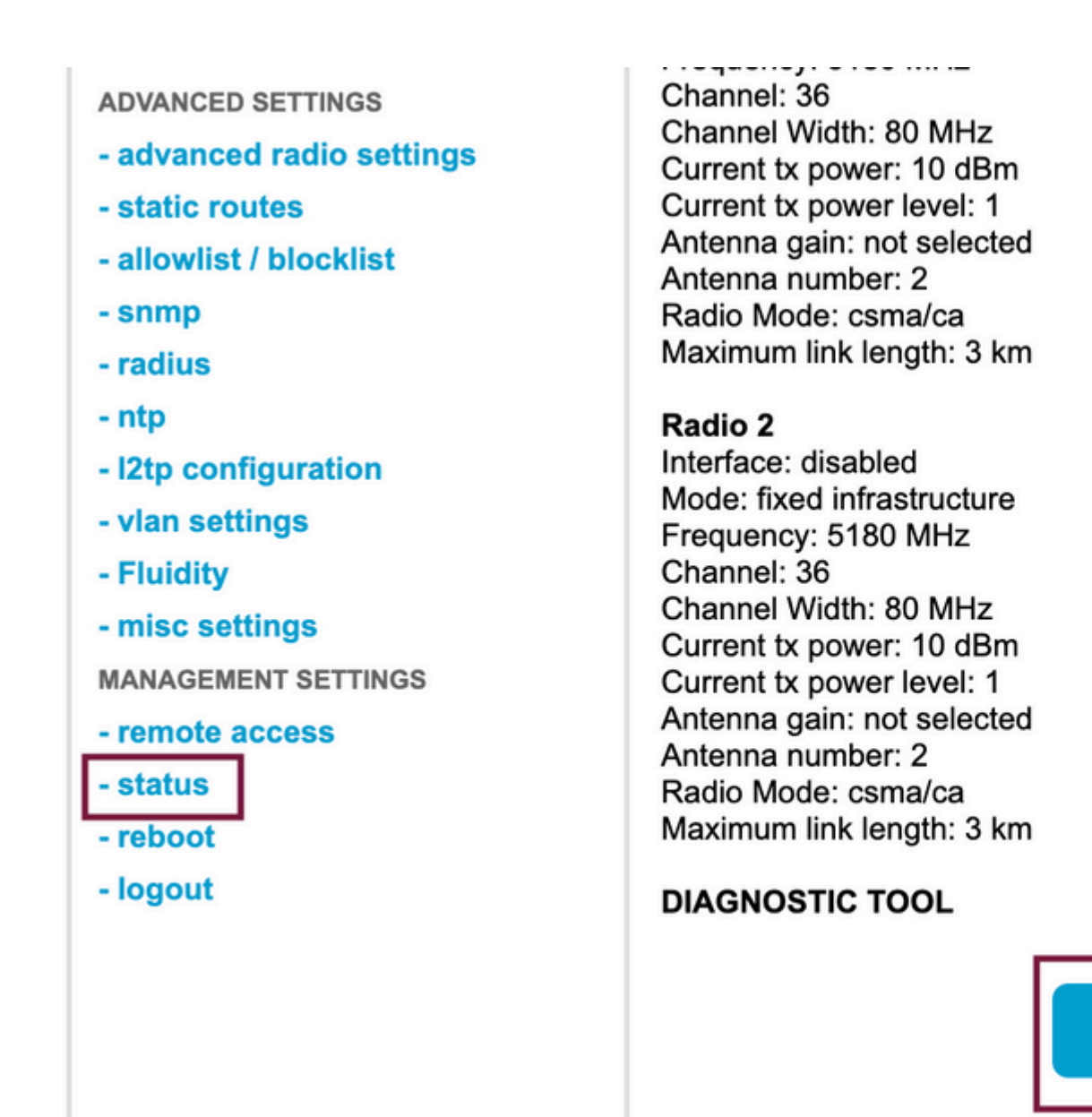

Download D

2. Traffic Capture on the connected port on each radio (using Wireshark/tcpdump) (not mandatory, needed depending on the issue)

#### Fluidity:

1. Diagnostics files for all radios (mandatory)

Login to the web UI of the FM device, click the **status** link under MANAGEMENTSETTINGS in the lefthand settings menu and then click download diagnostics as

2. Fluidstats captures when the problem is occurring (if needed)

- a. Open the Fluidstats app
- b. SSH to the mobile radio in question and issue the command below:

fluidity monitor <destination IP address> <destination UDP port>

c. Click †start capture', stop when it finishes, and click to save the pcap file

#### 3. Download the analytical graph

Navigate to data analysis, specify the timeframe, put the mesh ID/IP of the radio in question, and click confirm. Export all the data.

4. Traffic Capture on the connected port on each radio (using Wireshark/tcpdump) (not mandatory, needed in very special cases)

#### LED Pattern definition for CURWB mode

| AP State                                   | LED State                         |
|--------------------------------------------|-----------------------------------|
| General warning; insufficient inline power | Cycling through Red, Green, Amber |
| Limbo (Provisioning) mode: Fallback        | Chirping Amber                    |
| Limbo (Provisioning) mode: DHCP            | Amber                             |
| SNR Excellent (>=25)                       | Blinking Green                    |
| SNR Good (15<=x<25)                        | Fade-in Green                     |
| SNR BAD (10<=x<15)                         | Fade-in Amber                     |
| SNR Unbearable (<10)                       | Fade-in Red                       |

Including the LED state information as relevant to the problem at hand would be beneficial.

â€f